Partnummer: 92P1925

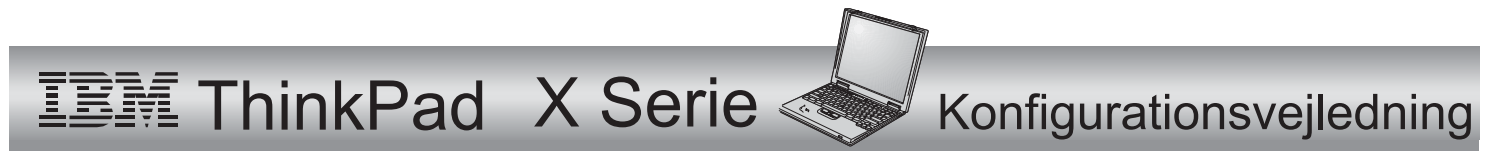

# Tjekliste

Disse oplysninger vedrører IBM ThinkPad X Serie-computeren. Kontrollér, at alle delene findes i emballagen. Kontakt forhandleren, hvis en del mangler eller er beskadiget.

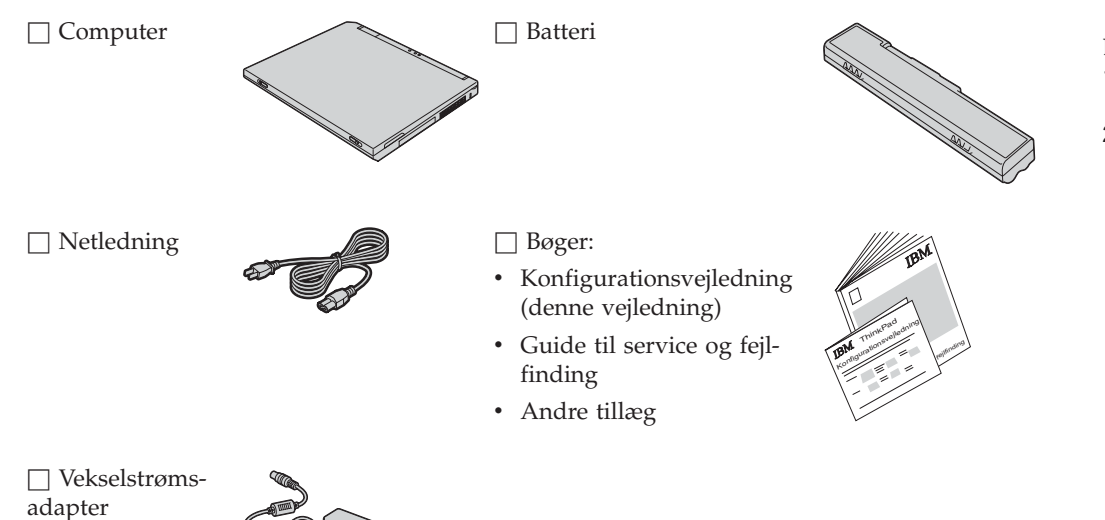

### Bemærkninger:

- 1. Nogle modeller kan indeholde ekstra dele, som ikke er angivet.
- 2. Computeren indeholder IBMdisk-til-disk-retablering. Alt, hvad du skal bruge til at retablere de forudinstallerede filer og programmer, findes på harddisken. Disk-til-disk-retablering eliminerer behovet for en retablerings-cd. Der er flere oplysninger i afsnittet "Retablering af forudinstallerede programmer" i Guide til service og fejlfinding.

# Klargøring af computeren

1. Installér batteriet.

a) Placér forsiden af batteriet, så den passer med forsiden af computerens batterirum **1**, og skub herefter batteriet forsigtigt på plads **2**.

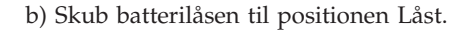

2. Slut til en strømkilde.

Slut vekselstrømsadapteren til computerens jackstik til strøm bag på computeren. Udfør tilslutningerne i den viste rækkefølge.

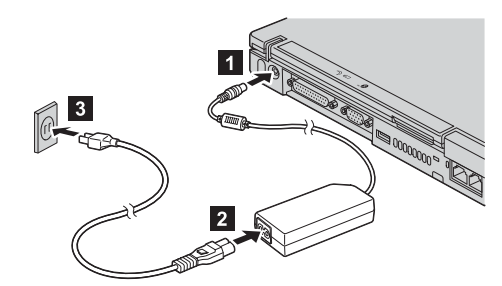

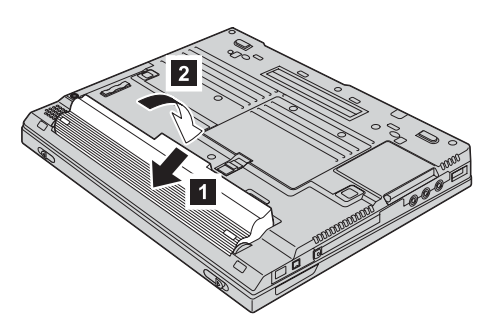

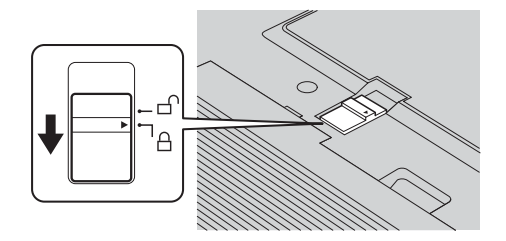

3. Tænd for systemet.

a) Åbn LCD-skærmlåget. Tryk på låsene **1**, og åbn LCD-skærmlåget **2**. Vip LCD-skærmen, så du kan se skærmbilledet ordentligt.

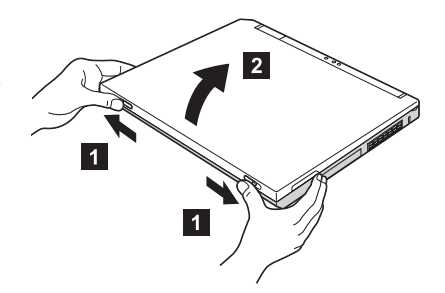

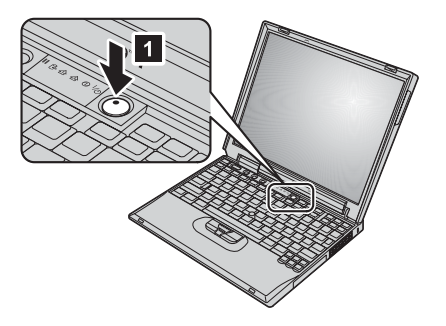

b) Tryk på afbryderen **1**.

4. Brug TrackPoint.

TrackPoint er en særlig enhed, der flytter markøren på skærmen. Vha. af TrackPoint kan du udføre alle musefunktionerne. Venstre og højre knap fungerer som venstre og højre museknap.

Brug den røde knap midt på tastaturet til at bevæge markøren. Tryk forsigtigt med venstre eller højre pegefinger i den retning, du vil flytte pilmarkøren. Tryk med tommelfingeren på en af knapperne, og hold den nede, når du skal markere og trække objekter.

**Klik** betyder, at du trykker én gang på den venstre klikknap. **Dobbeltklik** betyder, at du trykker to gange på den venstre knap inden for 1 sekund.

Du kan få flere oplysninger om TrackPoint ved at trykke på Access IBM-knappen for at åbne onlinehjælpen Access IBM.

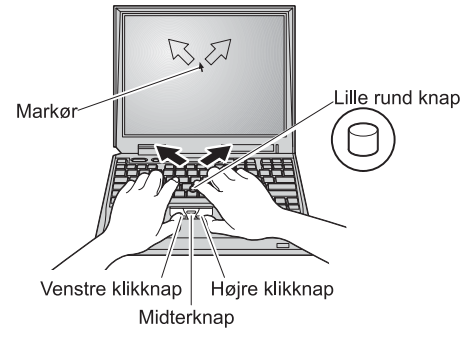

### 5. Brug af lydstyrkekontrol.

Du kan justere lydniveauet på de indbyggede højtalere vha. følgende tre knapper:

- 1 Lavere lydstyrke
- 2 Højere lydstyrke
  - Dæmp

3

Hvis du dæmper lyden og derefter slukker for computeren, vil lyden forblive dæmpet, når du tænder for computeren igen. Du kan regulere lyden vha. knapperne **Højere lydstyrke** eller **Lavere lydstyrke**.

Når du trykker på en af disse 3 knapper efter at have konfigureret Windows, vises lydindikatoren et kort øjeblik på skærmen. Der er flere oplysninger om lydstyrkekontrol i onlinehjælpen Access IBM.

6. Konfigurér Windows.

Computeren leveres med Windows XP eller Windows 2000. Når du har tændt computeren, skal du følge vejledningen på skærmen for at konfigurere styresystemet. Det tager ca. 30 minutter, hvor computeren genstarter flere gange.

7. Brug Access IBM.

Hvis du har spørgsmål vedr. computeren eller vil besøge et IBM-websted, kan du blot trykke på Access IBM-knappen.

Access IBM er en omfattende onlinehjælp og et oplysningscenter om computeren. Hjælpen er altid ved hånden. Du behøver ikke længere at slæbe rundt på tykke brugervejledninger.

Du kan finde oplysninger om ThinkPad-computeren og dens faciliteter vha. søgefunktionen. På IBM-webstedet kan du få direkte adgang til hjælp og support, tip fra andre mobile brugere samt oplysninger om tilbehør, programmer og opgraderinger.

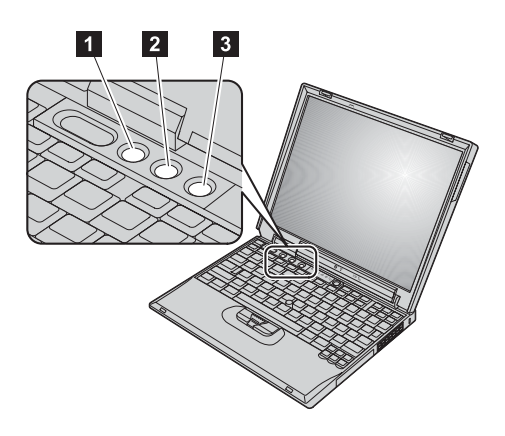

#### Access IBM-knap

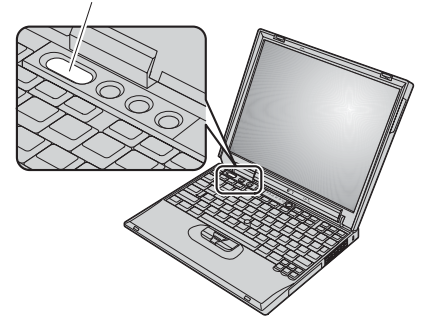

## Installér hukommelse

Du kan udvide hukommelsen i computeren.

**Bemærk:** Brug kun de hukommelsesstyper, som computeren kan anvende. Hvis du installerer den ekstra hukommelse forkert eller installerer en hukommelse, som computeren ikke kan anvende, lyder der et bip, når du prøver at starte computeren.

Advarsel: Rør ved et metalbord eller et metallisk objekt med jordforbindelse, før du starter installationen af modulet. Det reducerer statisk elektricitet fra din krop. Statisk elektricitet kan beskadige SO-DIMM-modulet.

Gør følgende for at installere SO-DIMM-modulet:

- **1.** Sluk for computeren, og afmontér vekselstrømsadapteren og alle kabler fra computeren.
- 2. Luk LCD-skærmlåget, og vend computeren om.
- 3. Fjern batteriet.
- 4. Skru skruerne til dækslet til hukommelsesporten løs, og fjern derefter dækslet.

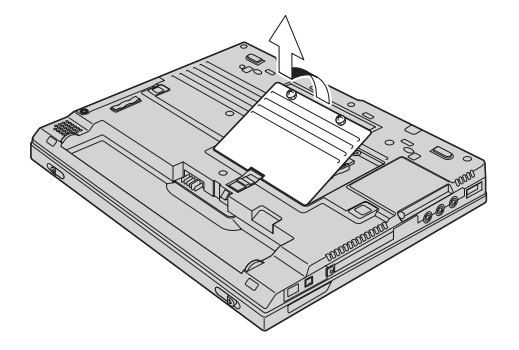

Hvis der allerede er installeret et SO-DIMM-modul i hukommelsesporten, skal du fjerne det for at få plads til det nye modul. Fjern det ved at trykke låsene udad i begge ender af soklen samtidigt. Gem det til senere brug.

5. Find indhakket på siden af SO-DIMM-modulet.

Advarsel: Undgå at berøre kontaktfladen på SO-DIMM-modulet. Det kan beskadige modulet.

6. Sørg for, at SO-DIMM-modulets indhak vender mod soklens side, sæt SO-DIMM-modulet i soklen i en vinkel på ca. 20 grader 1, og tryk det derefter fast 2.

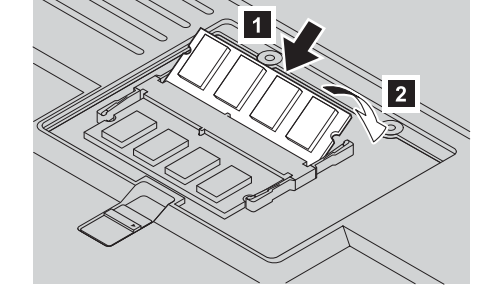

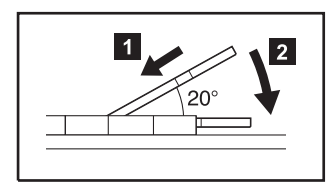

7. Vip SO-DIMM-modulet, indtil det glider på plads med et klik.

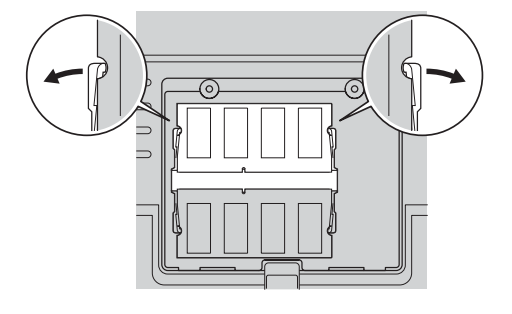

- 8. Kontrollér, at SO-DIMM-modulet sidder fast i soklen.
- **9.** Sæt dækslet til hukommelsesporten på plads, justér dækslets bagside, og skru skruerne i.

Advarsel: Når du har tilføjet eller opgraderet et SO-DIMM-modul, må du ikke anvende computeren, før du har lukket dækslet til hukommelsesporten. Brug aldrig computeren, når dækslet er åbent.

10. Sæt batteriet tilbage på plads, vend computeren om igen, og tilslut kablerne igen.

Gør følgende for at kontrollere, at SO-DIMM-modulet er korrekt installeret:

- **1.** Tænd for computeren.
- 2. Tryk på Access IBM-knappen, mens meddelelsen "To interrupt normal startup, press the blue Access IBM button" vises i nederste venstre hjørne af skærmen.
- 3. Dobbeltklik på **Start setup utility**. IBM BIOS-konfigurationsprogrammet vises. Punktet "Installed memory" viser den totale hukommelse, der er installeret i computeren. Hvis computeren f.eks. har en hukommelse på 256 MB, og du installerer et SO-DIMM-modul på 256 MB, vil den viste hukommelse under "Installed memory" være på 512 MB.

Varemærker Navn: \_\_\_\_\_ Følgende varemærker tilhører International Business Machines Firma: \_\_\_\_\_ Corporation: Modelnummer: IBM \_\_\_\_\_ Serienummer: ThinkPad \_\_\_\_\_ TrackPoint Forhandler: \_\_\_\_\_ Varemærkerne Microsoft og Windows tilhører Microsoft Corporation. Websted til IBM-service: \_\_\_\_\_ **IBM-servicenummer:** 

Bemærkninger: